# How to Download and Install HWK UFS3 Tools v2.69 Beta

HWK UFS3 Tools is a software package that allows you to flash, unlock, and repair various mobile phones using the HWK UFS3 box. The latest version of HWK UFS3 Tools is v2.69 beta, which supports more models and features than the previous versions. In this article, we will show you how to download and install HWK UFS3 Tools v2.69 beta on your computer.

## Step 1: Download HWK UFS3 Tools v2.69 Beta

The first step is to download the HWK UFS3 Tools v2.69 beta setup file from the official website or a trusted source. The file name is hwk\_ufs3\_tools\_v2\_69\_beta\_setup.rar and the file size is about 10 MB. You can use any web browser or download manager to download the file.

#### Step 2: Extract HWK UFS3 Tools v2.69 Beta

The second step is to extract the HWK UFS3 Tools v2.69 beta setup file using a software like WinRAR or 7-Zip. You can right-click on the file and choose "Extract Here" or "Extract to hwk\_ufs3\_tools\_v2\_69\_beta\_setup" option. You will get a folder named hwk\_ufs3\_tools\_v2\_69\_beta\_setup containing several files and subfolders.

#### Step 3: Install HWK UFS3 Tools v2.69 Beta

The third step is to install HWK UFS3 Tools v2.69 beta on your computer. You can double-click on the file named hwk\_setup\_suite\_v02\_20\_000.exe inside the folder to start the installation wizard. Follow the instructions on the screen to complete the installation process. You may need to restart your computer after the installation.

#### Step 4: Run HWK UFS3 Tools v2.69 Beta

The final step is to run HWK UFS3 Tools v2.69 beta on your computer. You can find the shortcut icon on your desktop or in the Start menu. You can also go to the folder where you installed the software and run the file named hwk.exe. You will see the main interface of HWK UFS3 Tools v2.69 beta with various tabs and options. Congratulations! You have successfully downloaded and installed HWK UFS3 Tools v2.69 beta on your computer. You can now use it to flash, unlock, and repair your mobile phones using the HWK UFS3 box.

## How to Flash a Mobile Phone Using HWK UFS3 Tools v2.69 Beta

One of the main functions of HWK UFS3 Tools v2.69 beta is to flash a mobile phone with a new firmware or software. Flashing a mobile phone can update its features, fix bugs, or change its

language. However, flashing a mobile phone can also cause damage or data loss if done incorrectly. Therefore, you should always backup your data and follow the instructions carefully before flashing a mobile phone. To flash a mobile phone using HWK UFS3 Tools v2.69 beta, you need to have the following things:

- A HWK UFS3 box connected to your computer via USB cable.
- A compatible mobile phone with a fully charged battery.
- A compatible USB cable to connect the mobile phone to the HWK UFS3 box.
- A firmware or software file for the mobile phone in .bin or .exe format.

Once you have everything ready, you can follow these steps to flash a mobile phone using HWK UFS3 Tools v2.69 beta:

- 1. Run HWK UFS3 Tools v2.69 beta on your computer and select the "DCTxBB5" tab.
- 2. Select the model and type of your mobile phone from the drop-down menus.
- 3. Click on the "MCU" button and browse to the firmware or software file for your mobile phone.
- 4. Click on the "Write Flash" button and wait for the process to start.
- 5. Turn off your mobile phone and connect it to the HWK UFS3 box using the USB cable.
- 6. Press and hold the power button of your mobile phone until it is detected by the software.
- 7. Wait for the flashing process to complete. Do not disconnect or interrupt the process.
- 8. When the flashing process is done, you will see a message saying "Operation Completed".
- 9. Disconnect your mobile phone from the HWK UFS3 box and turn it on.

You have successfully flashed your mobile phone using HWK UFS3 Tools v2.69 beta. You can check if everything is working properly by testing your mobile phone's functions and features.

#### How to Unlock a Mobile Phone Using HWK UFS3 Tools v2.69 Beta

Another function of HWK UFS3 Tools v2.69 beta is to unlock a mobile phone from a network or service provider. Unlocking a mobile phone can allow you to use it with any SIM card or network of your choice. However, unlocking a mobile phone can also void its warranty or violate its terms of service. Therefore, you should always check if unlocking your mobile phone is legal and allowed by your network or service provider before proceeding. To unlock a mobile phone using HWK UFS3 Tools v2.69 beta, you need to have the following things:

- A HWK UFS3 box connected to your computer via USB cable.
- A compatible mobile phone with a fully charged battery.
- A compatible USB cable to connect the mobile phone to the HWK UFS3 box.

Once you have everything ready, you can follow these steps to unlock a mobile phone using HWK UFS3 Tools v2.69 beta:

- 1. Run HWK UFS3 Tools v2.69 beta on your computer and select the "DCTxBB5" tab.
- 2. Select the model and type of your mobile phone from the drop-down menus.
- 3. Click on the "Info" button and wait for the software to read your mobile phone's information.
- 4. Note down the IMEI number and lock status of your mobile phone displayed on the screen.
- 5. Click on the "Unlock" button and wait for the process to start.
- 6. Turn off your mobile phone and connect it to the HWK UFS3 box using the USB cable.
- 7. Press and hold the power button of your mobile phone until it is detected by the software.
- 8. Wait for the unlocking process to complete. Do not disconnect or interrupt the process.
- 9. When the unlocking process is done, you will see a message saying "Operation Completed".
- 10. Disconnect your mobile phone from the HWK UFS3 box and turn it

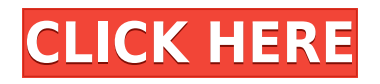

# Hwk Ufs3 Tools V2 69 Beta Setup Download.rar

27f17ad7a0